目次

| 1. 新規登録(アプリ)         | 2-8  |
|----------------------|------|
| (1)KenCoMアプリをダウンロード  | 2    |
| (2)KenCoMアプリを起動      | 3    |
| (3)メールアドレス・パスワードの入力  | 4    |
| (4)保険証情報の入力          | 5    |
| (5)入力内容の確認           | 6    |
| (6)メールアドレス認証         | 7    |
| (7)後からメールアドレス認証を行う手順 | 8    |
| 2. 新規登録 (PCブラウザ)     | 9-13 |
| (1)[パソコンから新規登録]をクリック | 9    |
| (2)メールアドレス・パスワードの入力  | 10   |
| (3) 仮登録メールの確認        | 11   |
| (4)保険証情報の入力          | 12   |
| (5)入力内容の確認           | 13   |
| 3. スマホブラウザでの新規登録について | 14   |
| 4. 画像認証について          | 15   |
| 5. よくある質問            | 16   |
| 6. 更新履歴              | 17   |

### 1. 新規会員登録(アプリ)

(1) KenCoMアプリをダウンロード

QRコードを読み込んで、アプリストアからKenCoMアプリをダウンロードしてく ださい。

またはApp StoreかGoogle Playにて「KenCoM」と検索し、KenCoMアプリをダウンロードしてください。

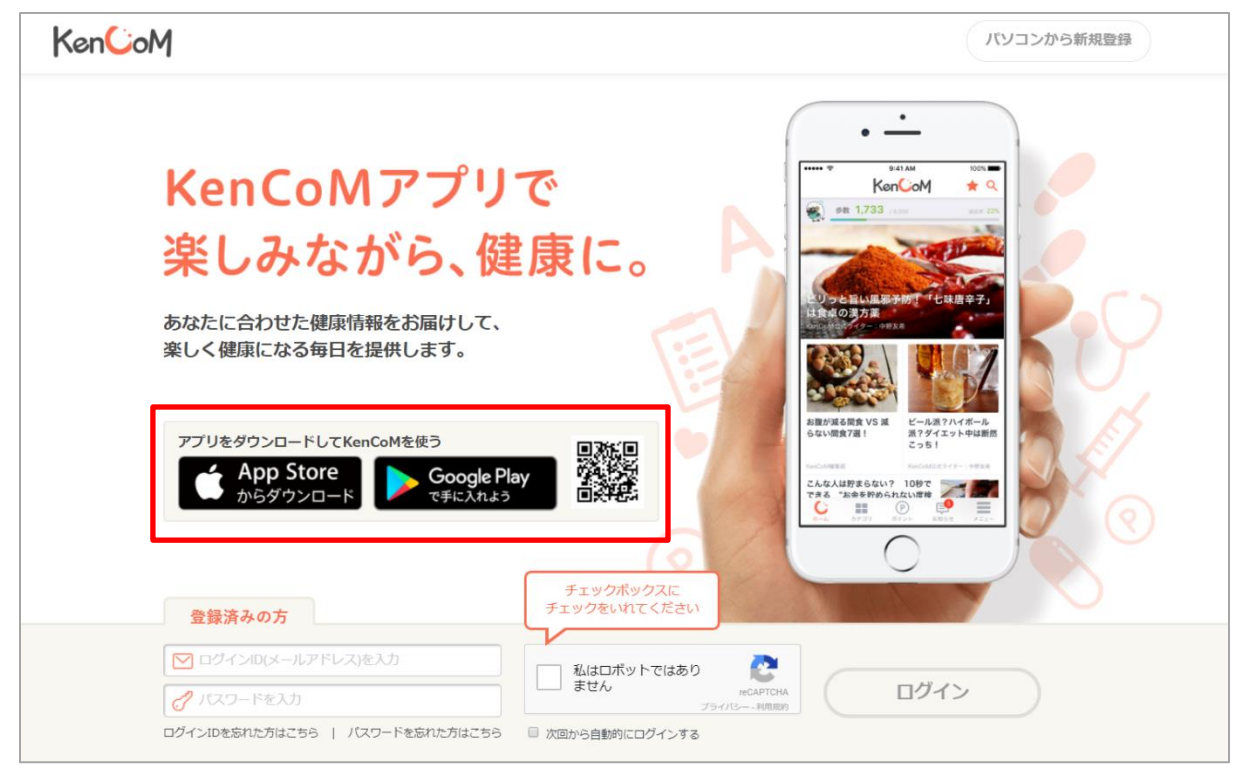

### 1. 新規会員登録(アプリ)

(2) KenCoMアプリを起動 ご自身のメールアドレスと保険証を準備してください。 [はじめての方]をタップし、新規登録画面へお進みください

|                    |   | ← 新規登録                                                                 |
|--------------------|---|------------------------------------------------------------------------|
| KenCoM             |   |                                                                        |
|                    |   | メールアトレス登球                                                              |
| すでにKenCoMをご利用している方 |   | メールアドレス                                                                |
| ▶ メールアドレスを入力してください |   | <ul> <li>メールアドレスを入力してください</li> <li>ログイン時に使用するため、大文字・小文字まで正確</li> </ul> |
| 🥜 バスワードを入力してください   | - | に入力してください。                                                             |
|                    | , | メールアドレス(確認用)                                                           |
| ログイン               |   | ▶ コピー&ペーストせずに入力してください                                                  |
| ログインできない場合はこちら     |   | パスワード                                                                  |
|                    |   | 🥜 パスワードを入力してください                                                       |
|                    |   | 入力した文字を表示する                                                            |
| はじめての方             |   | 📀 6文字以上20文字以下                                                          |
| ·                  |   | ◇ 2種類以上の文字を含む(英数字・数字・記号)                                               |
|                    |   | パスワードの安全性                                                              |

【!】メールアドレスにKenCoMより登録完了に必要なメールが送られます。 ご利用のセキュリティソフトやメールソフトに迷惑メール防止機能がついてる場 合、迷惑メールフォルダやゴミ箱に自動振り分けされたり、削除される可能性が あります。

@kencom.jpドメインからのメールを受信できるよう、設定してください。

### 1. 新規会員登録(アプリ)

(3) メールアドレス・パスワードの入力

・メールアドレスを入力してください。
 【!】メールアドレス入力間違いにお気を付けく

ださい。

メールアドレスについてよくあるお問合せとして、 誤ったメールアドレスで登録してしまったケース が多く寄せられます。この場合、認証メールが届 かないため認証ができません。

特に以下のような誤ったドメインで入力してし まったケースでは、そのメールアドレスがアカウ ントとして実在していることも多く、他人に認証 メールが送付されてしまうことになります。

例)<u>kencom.taro@gmail.com</u>で登録するつもり が、<u>kencom.taro@yahoo.co.jp</u>で登録してし まった。

メールアドレスは十分にご確認の上登録を行って ください。

パスワードを入力してください

パスワードは6文字以上かつ2種類以上の文字を含むものを設定してください。その条件を満たしていても、単純な内容の場合は設定できません。 パスワードの安全性のバーが緑になると登録設定可能となります。

• 招待コードをお持ちの場合は入力してください

・団体連携コードは入力不要です ご所属の健康保険組合様からの紹介でKenCoMご 利用の方は入力不要です。

・[次へ]をタップしてください

| ←                                    | 新規登録                                                     |
|--------------------------------------|----------------------------------------------------------|
|                                      | @                                                        |
| ×                                    | ールアドレス登録                                                 |
| メールアト<br>  ×ー,                       | <b>ドレス</b><br>ルアドレスを入力してください                             |
| ログイン時<br>に入力して                       | に使用するため、大文字・小文字まで正確<br>ください。                             |
| メールアト<br>〇 コピ・                       | * <b>レス(確認用)</b><br>ー&ペーストせずに入力してください                    |
| パスワート                                | *                                                        |
| <b>パスリ</b> ート                        | ・<br>フードを入力してください                                        |
| 入力した;                                | 文字を表示する                                                  |
| <ul> <li>6文字</li> <li>2種類</li> </ul> | <sup>2</sup> 以上20文字以下<br>頃以上の文字を含む(英数字・数字・記号)            |
| パスワート                                | の安全性                                                     |
| 辺往コート                                | 〔(任音)                                                    |
| <b>招待コート</b>                         | *をお持ちの方のみ                                                |
|                                      |                                                          |
| 団体連携コ                                | コード(健診機関から紹介された方のみ)                                      |
| 団体連携                                 | コードをお持ちの方のみ                                              |
| お手元に団<br>い。<br><b>ご所属の組</b><br>介された方 | 体連携コードがある場合は入力して下さ<br>合(健康保険組合など)からKenCoMを紹<br>は、入力不要です。 |
|                                      |                                                          |

1. 新規会員登録(アプリ)

(4) 保険証情報の入力

- ・ 以下を入力して[登録する]をタップしてください
  - 記号
  - 番号
  - 保険者番号(頭に0がついている場合はその まま入力いただいて問題ありません)
  - 氏名
  - 生年月日
- 以下をご確認の上、[登録する]をタップしてください
  - 会員規約
  - ・ 個人情報の取り扱いについて

| 対象健康                  | 健康保険証の確認<br><sup> </sup> 保険組合の資格があるか確認するため<br>保険証の情報を入力してください。 |
|-----------------------|----------------------------------------------------------------|
| 対象健康(<br>健康)          | R険組合の資格があるか確認するため<br>R険証の情報を入力してください。                          |
|                       |                                                                |
|                       | 保険証情報とは                                                        |
| 記号                    |                                                                |
| 記号を入れ                 | てください                                                          |
| 悉号                    |                                                                |
| ■つ<br>番号を入:           | れてください                                                         |
| * 番号が8桁」<br>(例) 番号が"1 | メ上の場合は、末尾より7桁の数字をご入力くださ<br>2345678"の場合、"2345678"をご入力ください       |
| 保険者番号                 |                                                                |
| 保険者番号                 | を入れてください                                                       |
| * 特例退職被<br>は、退職前後     | 保険者または特例退職被扶養者の保険証をお持ち。<br>のいずれの保険証でもご登録いただけます。                |
| 氏名 (フルネ               | ーム・全角カナ)                                                       |
| ケンコムタ                 | ロウ                                                             |
| 生年月日                  |                                                                |
| +++++++               | 188日 マノ セナロ                                                    |
| 生年月日を                 | 送がしてくたるい                                                       |

1. 新規会員登録(アプリ)

(5)入力内容の確認

- 以下に間違いがないか最終確認をして、[登録を 完了する]をタップしてください
  - ・ メールアドレス
  - ・ パスワード
  - カナ氏名
  - 生年月日
  - 所属健康保険組合名
- [登録を完了する]をタップすると、アプリトップ画面へ遷移します

|          | 10.40 Q 4 8 4 0                                                           | 40/          |
|----------|---------------------------------------------------------------------------|--------------|
|          | KenCoM *                                                                  | 4% <u></u> , |
| 3        | 「みんなで歩活」<br>イベント開催中 歩数 4,135                                              |              |
|          |                                                                           |              |
|          |                                                                           |              |
| 腹角<br>の角 | 5月18日(木)のひとこと                                                             | B            |
| KenC     | 喧嘩をするほど獰猛な一面もありま<br>す。しかし、お肌に関してはとっても                                     |              |
| interest | 弱くて敏感肌。太陽を浴びただけで火<br>傷したような肌になるそうです。                                      |              |
| 1        |                                                                           |              |
| 突然目      | 目の前が真っ暗にな あきらめる前に!月<br>トノミュ Stett Tモセのは「世々。<br>初回ログインボーナス!<br>1,000ポイント獲得 | ·何け          |
| P        | デイリーボーナス!<br>200ポイント獲得                                                    |              |
| げるう      | ?!【KenCoM監修医・最新研 🏼 🏜 💩                                                    | •            |
| *-       |                                                                           | =            |

| ÷                                     | 新規登録                                                                                         |
|---------------------------------------|----------------------------------------------------------------------------------------------|
|                                       | 最終確認                                                                                         |
| 以一                                    | うの情報で間違いはありませんか?                                                                             |
| メールアドレ                                | 2                                                                                            |
|                                       | test@desc-hc.co.jp                                                                           |
| パスワード                                 |                                                                                              |
| ******                                | *                                                                                            |
| 招待コード                                 |                                                                                              |
| なし                                    |                                                                                              |
| 氏名                                    |                                                                                              |
| ケン=                                   | ウ タロウ                                                                                        |
| 生年月日<br>1996年1<br>                    | 月 1日                                                                                         |
| DeSC~J                                | スケア健康保険組合                                                                                    |
| 間這                                    | ≧いなければ「登録を完了する」を<br>押してください。                                                                 |
|                                       | 登録を完了する                                                                                      |
| ▲ 登録完了後<br>リックして登<br>レスの認証が<br>ウントの復旧 | に認証メールをお送りしますので、記載のURLをク<br>録メールアドレスを認証してください。メールアド<br>宅了していないとパスワードを忘れた際などにアカ<br>が出来なくなります。 |
|                                       |                                                                                              |

### 1. 新規会員登録(アプリ)

(6)メールアドレス認証

• 登録されたご自身のメールアドレスに、<u>info@kencom.jp</u>より会員登録完了の お知らせとメール認証の案内メールが送信されます。

※ご利用のセキュリティソフトやメールソフトに、迷惑メール防止機能が付いている場合、迷惑メールフォルダやゴミ箱に自動振り分けされたり、削除されている可能性があります。

kencom.jpからのメールを受信可能なドメインとして設定してください。

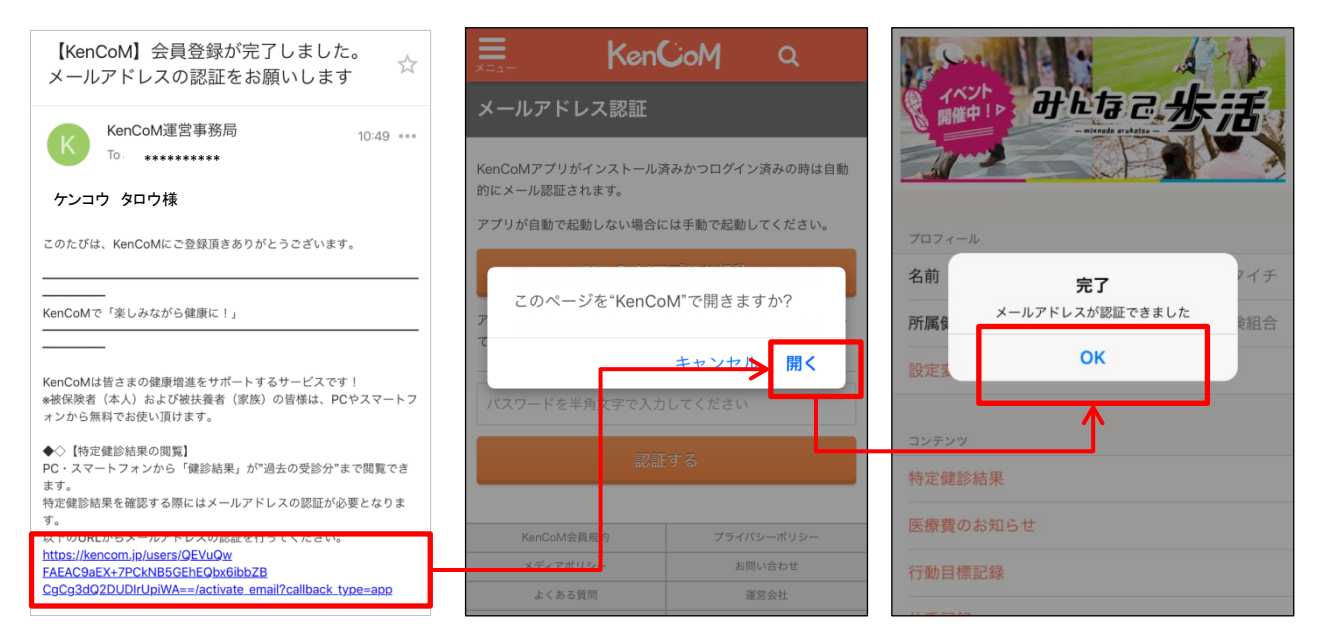

- メールに記載のURLをタップし、KenCoMアプリを開いてメールアドレス認証 を完了してください。
- ※健診・検診結果を確認するためには、このメールアドレス認証が必要となり ます。

#### 1. 新規会員登録(アプリ)

(7)後からメールアドレス認証を行う手順

- メールアドレスに認証のURLの有効期間は24時間となります。
- 有効期間を過ぎた場合は、アプリより再度認証メールを送付していただく必要 があります。以下の手順を参考に、認証メールを再送し、メールのURLへアク セスしてください。

<Android> <i0S> メニュー Ċ -P  $\equiv$ KenCoM \star 🔍 == KenCoM Q -プライバシーポリシー C Ø 1 ۰  $\equiv$ 歩数 0 /8000 -運営会社 メディアポリシー 糖尿病 1000万人時代の 予防と対策 OSS ライセンス 😻 步数 🛛 運営会社 お問い合わせ バージョン 生活? その3 糖尿病治療の3本柱 糖尿病 よくある質問 1000万人時代の 予防と対策 バージョン お問い合わせ その3 美司旅行表の316 1000万人時代 認証メール再送 認証メール再送 「血管のアンチエイ 簡単!部屋が散らか ログイウト ジング」に努めるこ らない人の「習慣とコ との重要性 **י**צי C 8 P Ę Ξ E =  $\triangleleft$  $\bigcirc$ 簡単!部屋が散らか 「血管のアンチエイ

### <メール受信後>

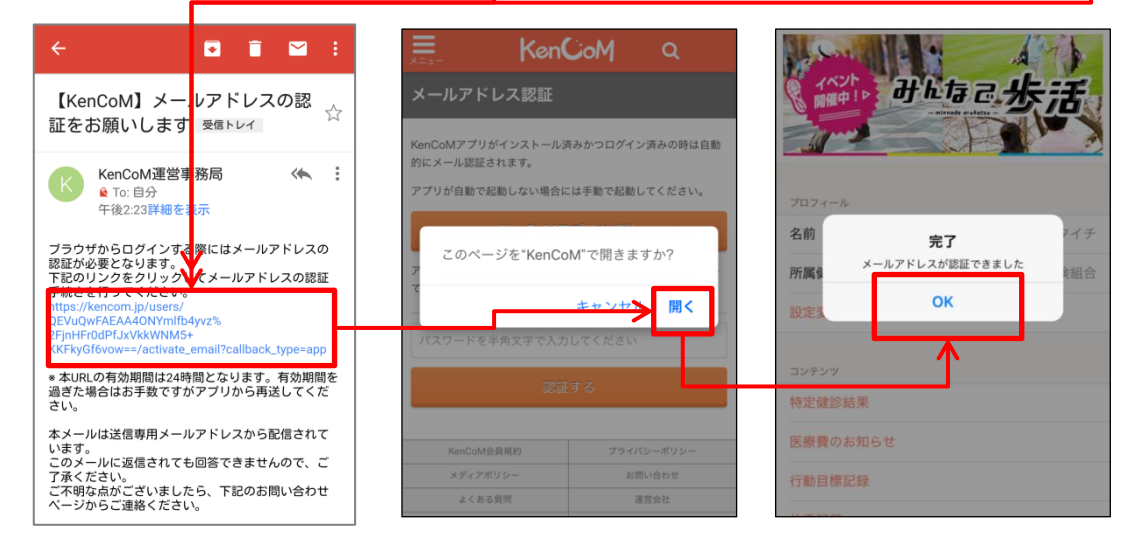

【!】メール未認証状態でログアウトすると、パスワードを忘れた場合にパスワード変更のためのメールを受け取れません。 ログアウトする前には、必ずメール認証を完了させてください。

2. 新規会員登録(PCブラウザ)

### (1) [パソコンから新規登録]をクリック

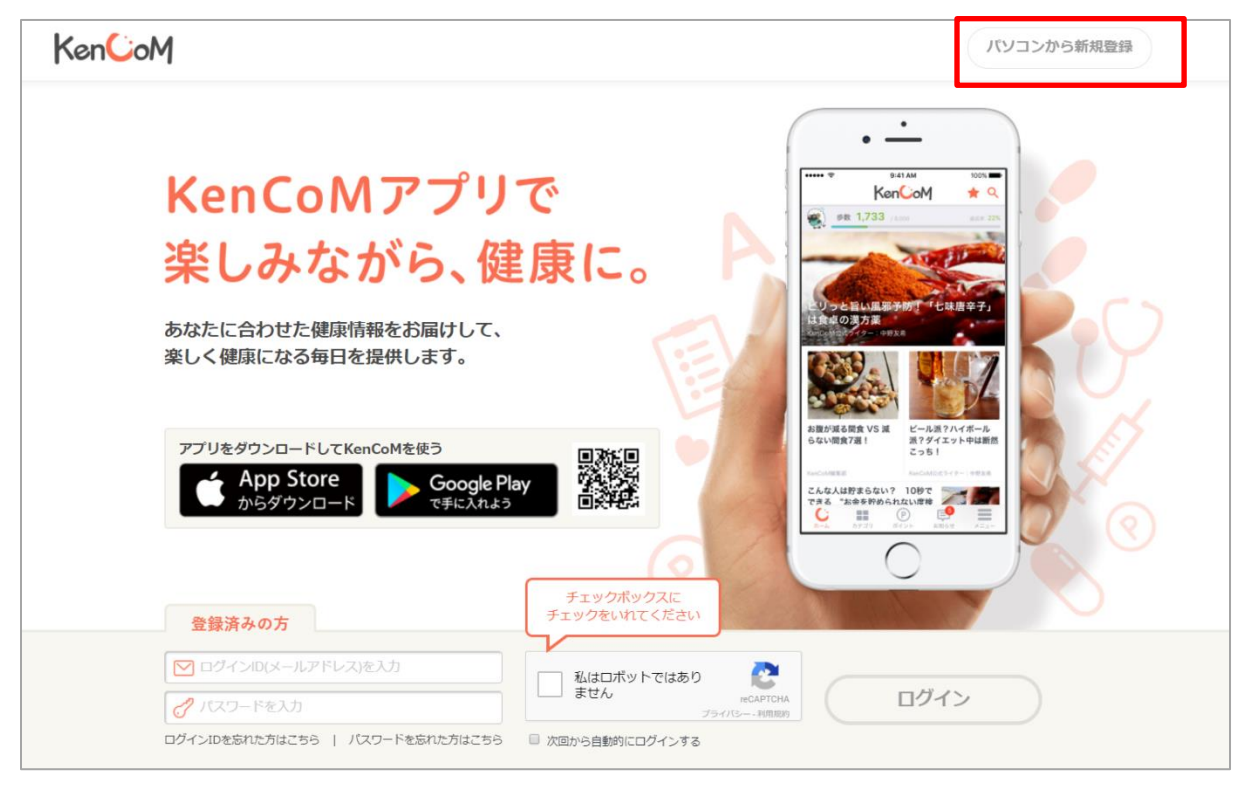

### 2. 新規会員登録(PCブラウザ)

(2) メールアドレス・パスワードの入力

メールアドレスを入力してください。

【!】メールアドレス入力間違いにお気を付けください。

メールアドレスについてよくあるお問合せとして、 誤ったメールアドレスで登録してしまったケース が多く寄せられます。この場合、認証メールが届 かないため認証ができません。

特に以下のような誤ったドメインで入力してし まったケースでは、そのメールアドレスがアカウ ントとして実在していることも多く、他人に認証 メールが送付されてしまうことになります。

例)<u>kencom.taro@gmail.com</u>で登録するつもり が、<u>kencom.taro@yahoo.co.jp</u>で登録してし まった。

メールアドレスは十分にご確認の上登録を行って ください。

※メールアドレスの誤入力を防止するために、 確認用入力欄を設けています。

パスワードを入力してください

パスワードは6文字以上かつ2種類以上の文字を含むものを設定してください。その条件を満たしていても、単純な内容の場合は設定できません。 パスワードの安全性のバーが緑になると登録設定可能となります。

- 招待コードをお持ちの場合は入力してください
- 以下をご確認の上、[仮登録メールを送信する]
   をクリックしてください
  - KenCoM会員規約
  - 個人情報の取り扱いについて

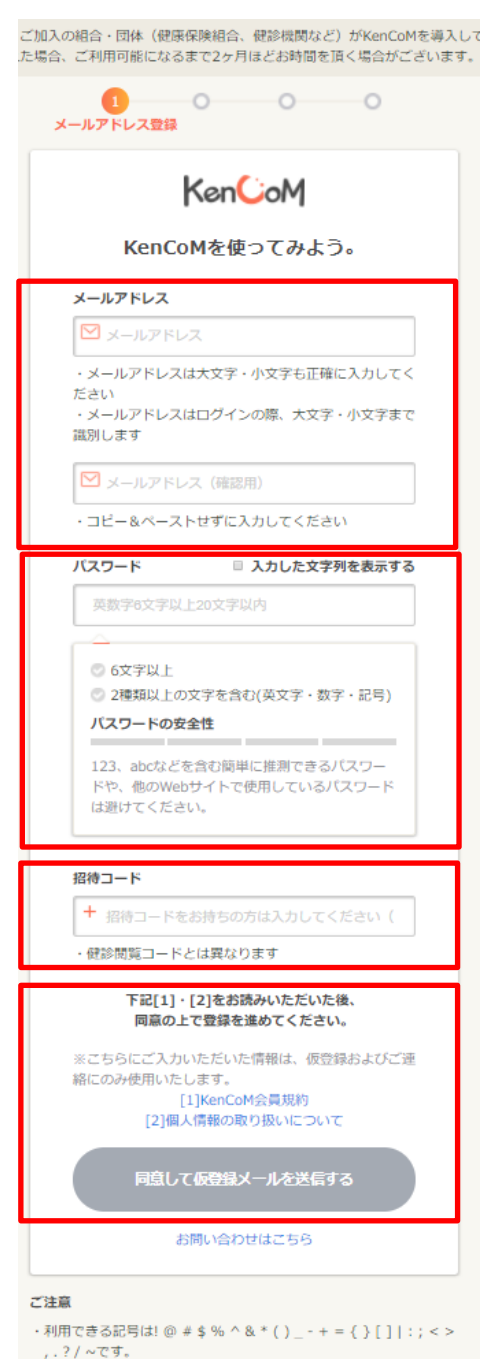

・スペースおよび全角文字は利用できません。

#### 2. 新規会員登録(PCブラウザ)

(3) 仮登録メールの確認

設定したメールアドレスにKenCoMからメールが届いていることを確認してください。文面に記載されているリンクをクリックすることでメールアドレスの確認が完了し、次のステップに進むことができます

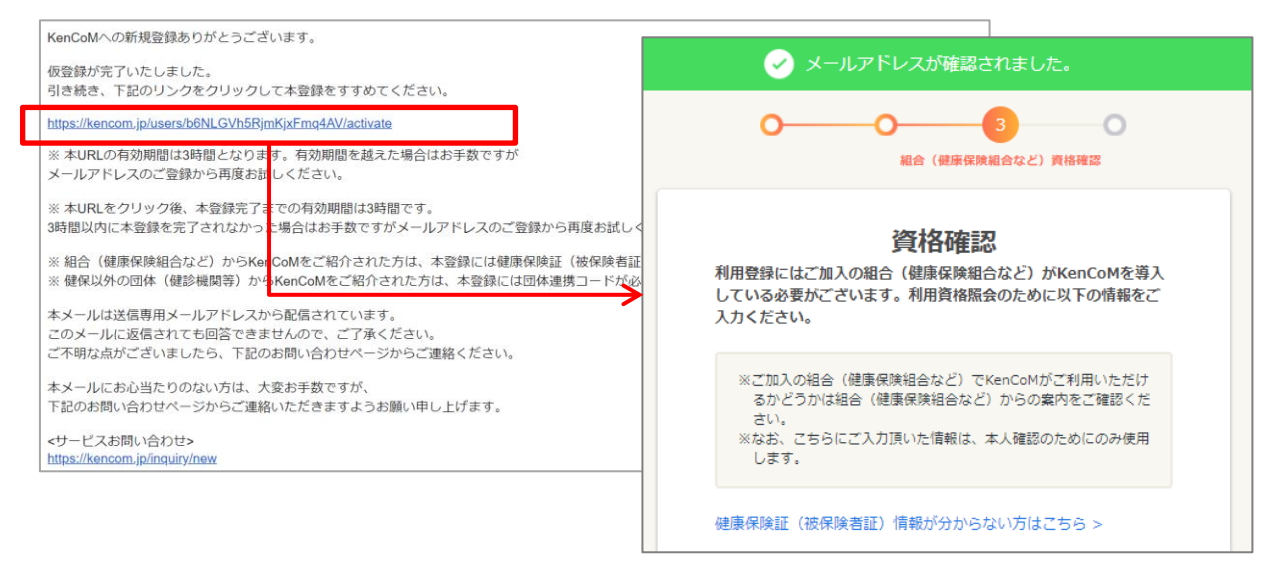

• KenCoMからメールが届いていない場合は、注意点3つを事前にご確認の上、仮 登録メールの再送信」ボタンを押して、メールの受信をお待ちください。

※このボタンを押す度に、過去に届いたメールに記載されているリンクは無効化されますので、連続で何度も押さないようご注意ください。

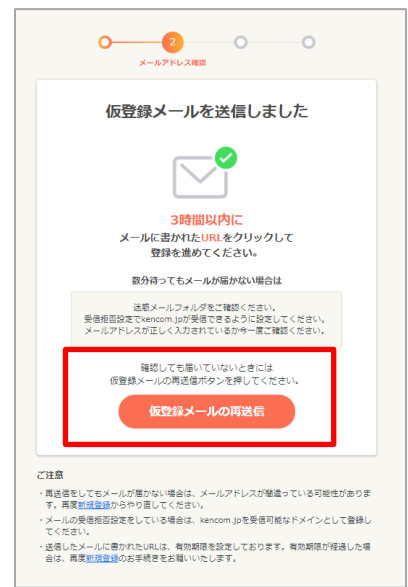

 このステップでメールアドレスが誤っていることが分かった場合は、まだ保険 証認証前のため、(2)に戻って正しいメールアドレスを入力・送信いただく ことで登録が可能です。

2. 新規会員登録(PCブラウザ)

(4) 保険証情報の入力

- ・ 以下を入力して「利用資格を照会する」をク リックしてください
  - 記号
  - 番号
  - ・ 保険者番号(頭に0がついている場合は そのまま入力いただいて問題ありませ ん)
  - 氏名
  - 生年月日

| <ul> <li>メール</li> </ul>                           | アドレスが確認されました。                                                                |
|---------------------------------------------------|------------------------------------------------------------------------------|
| 0                                                 | 3<br>組合(健康保険組合など)資格確認                                                        |
| ∛用登録にはご加入⊄<br>っている必要がござい<br>\力ください。               | 資格確認<br>別組合(健康保険組合など)がKenCoMを導入<br>います。利用資格服会のために以下の情報をご                     |
| ※ご加入の組合(値<br>るかどうかは組合<br>さい。<br>※なお、こちらにご<br>します。 | ■康保険組合など)でKenCoMがご利用いただけ<br>★(健康保険組合など)からの案内をご確認くだ<br>○入力頂いた情報は、本人確認のためにのみ使用 |
| 建康保険証(被保険者                                        | 「証)情報が分からない方はこちら >                                                           |
| 記号                                                |                                                                              |
| 記号を入力してく                                          | ださい                                                                          |
| ・記号にハイフンが含ま<br>列) 記号が"71-1234"の                   | まれる場合、ハイフン以降の数字をご入力ください<br>D場合、"1234"をご入力ください                                |
| 番号                                                |                                                                              |
| 番号を入力してく                                          | ださい                                                                          |
| ・番号が8桁以上の場合<br>列)番号が"12345678                     | は、末尾より7桁の数字をご入力ください<br>"の場合、"2345678"をご入力ください                                |
| 保険者番号                                             |                                                                              |
| 保険者番号を入力                                          | してください                                                                       |
| ・特例退職被保険者また<br>をお持ちの方は、退職前<br>録いただけます             | とは特例退職被扶養者の健康保険証(被保険者証)<br>前後のいずれの健康保険証(被保険者証)でもご登                           |
| 氏名(フルネーム                                          | ・全角力ナ)                                                                       |
| ケンコムタロウ                                           |                                                                              |
| 生年月日                                              |                                                                              |
| 1989 ~ 年 1                                        | > 月 1 > 日                                                                    |
|                                                   | 利用資格を照会する                                                                    |
|                                                   | お問い合わせけこちら、                                                                  |

あ に

・現在登録中のメールアドレスでの新規登録を取り消して初めからやり直したい方は<u>こちら</u> をクリックしてください。

- ご加入の組合 (健康保険組合など) がKenCoMを導入している場合においても、新規に加入された場合、ご利用可能になるまで2ヶ月ほどお時間を頂く場合がございます。

- 2. 新規会員登録(PCブラウザ)
  - (5)入力内容の確認
- 以下に間違いがないか最終確認をして、[登録を完了する]をクリックしてください
  - カナ氏名
  - 生年月日
  - 所属健康保険組合名

| メールアドレス登録                          | メールアドレス確認         | 健保資格確認<br>3 | 最終確認 |
|------------------------------------|-------------------|-------------|------|
| 以下の情報で間違いはありません<br>間違いなければ「登録を完了する | か?<br>ら」を押してください。 |             |      |
| 氏名<br>ケンコウタロウ                      |                   |             |      |
| 生年月日<br>1960年01月01日                |                   |             |      |
| 健康保険組合<br>DeSC健康保険組合               |                   |             |      |
|                                    |                   |             |      |

• [登録を完了する]をタップすると、トップ画面へ遷移します

※入力情報に間違いが無いにも関わらずエラー画面が表示される場合、以下の可能性が考えられます。

- 以前、別のメールアドレスにて保険証照会を完了した
- ⇒ 以前登録済みの会員情報でログインをお試しください。
- 保険証登録情報が所属健保様からKenCoMに連携されていない
- ⇒ 調査が必要となりますので、サービスお問い合わせ (https://kencom.jp/inquiry/new)よりお問い合わせ下さい。

### 3. スマホブラウザでの新規登録について

スマホブラウザからの新規登録はできません。ご了承ください。
 (ログインのみ可能となります。)

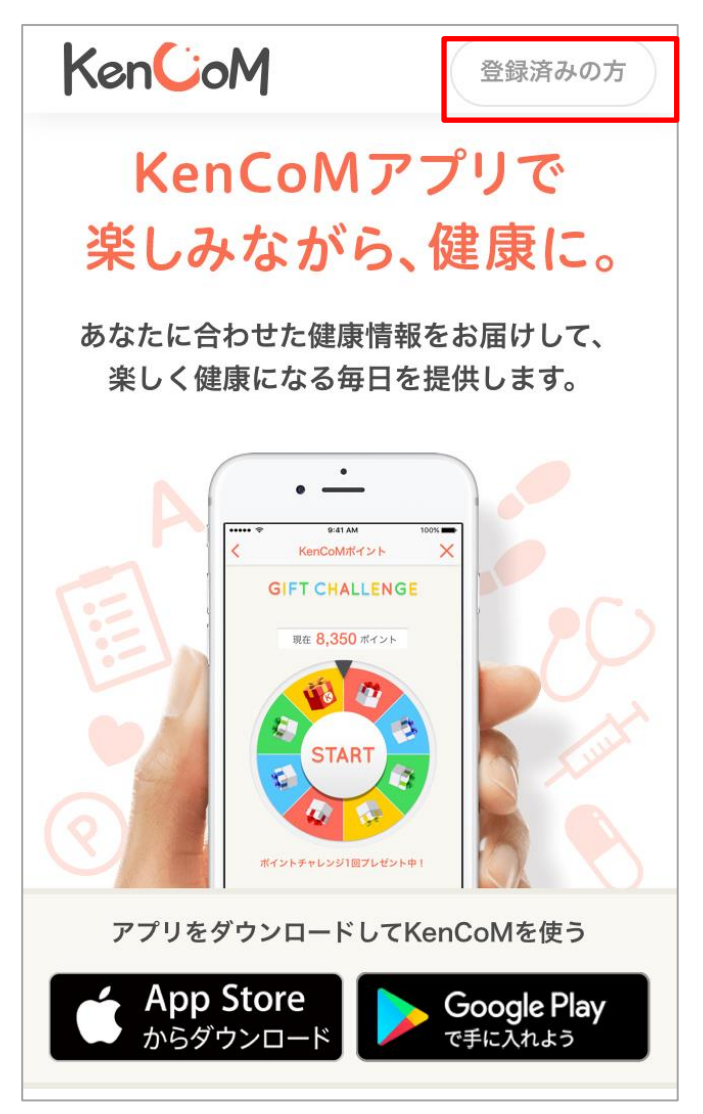

#### 4. 画像認証について

- ・ 2017年2月よりログイン時の画像認証が必須となりました。
- 機械的な不正ログインを防ぐため、ログイン時の画像認証が必須になります。
- 同一IPアドレスからのアクセス集中、ログイン試行の失敗等により、画像認 証の難易度が上がります。
- なお、事前に貴組合で指定する正当なIPアドレスを登録することにより(ホワイトリスト化)、ログイン時の画像認証が不要になります。ただし、当該IPアドレスからの規定回数ログイン失敗により、画像認証が発動します。
   ※対象: PCブラウザ、SPブラウザ

※ スマートフォンアプリ: AppleおよびGoogleが定める開発要件により本件 同種の不正ログイン攻撃は非常に困難となっております。

<画像認証発動時の画面イメージ>

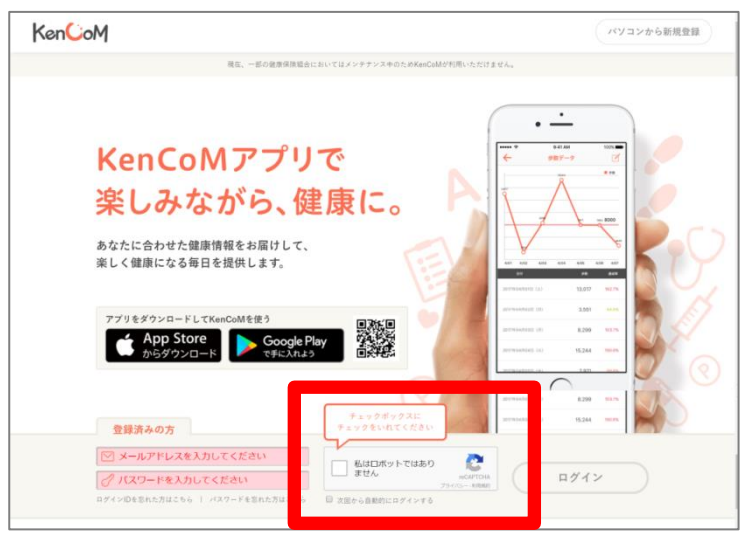

### <難易度が上がった際の画面イメージ>

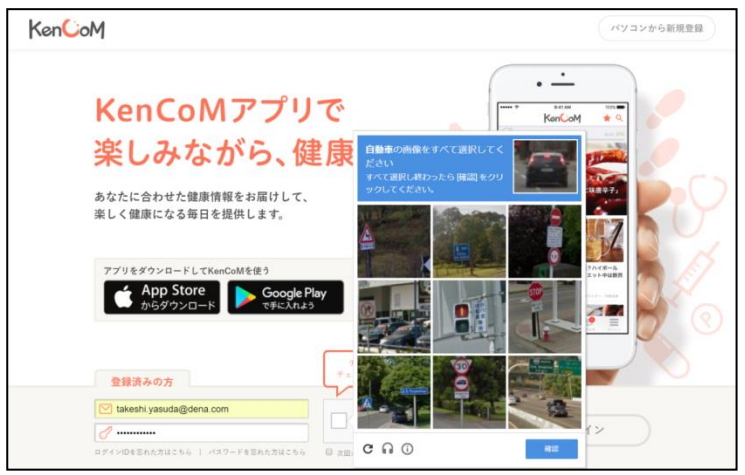

#### 5. よくある質問

- Q)家族(夫婦)で登録したいのですが、1つのメールアドレスで2人分の会員
   登録をする事はできないのでしょうか?
- A)会員登録には、お一人様につき1つずつメールアドレスが必要となります。
   例えば、お2人で登録したい場合、メールアドレスは2つ必要となります。セキュリティ保護の観点からこのような仕様となっております。
- Q)会社のメールアドレスを使わないと登録できないのでしょうか? 普段でもスマートフォンで見たいので、プライベートで使っているアドレスを登録したいのですが。
- A)会員登録に使用するメールアドレスに制限はございませんので、プライベートで利用しているメールアドレスでもご利用いただけます。
- Q)保険証情報を正しく入力しているはずなのですが、何度やっても照会エラーとなってしまい、画面を進める事ができません。入力は間違いっていないはずなのですが、何が問題なのでしょうか?
- A)入力が間違っていないにも関わらず、エラーになってしまう場合は以下のような原因が考えられます。

原因1:以前に別のメールアドレスで会員登録を行い、その際に保険証情報を照 会したことがある。

- ⇒ 保険証情報の照会は、1名あたり1回までとなっております。
- この場合、画面下部にあるリンクから一旦登録操作を中止し、以前設定済みの メールアドレスとパスワードでログインし直して下さい。
- ⇒ 以前設定したパスワードを忘れた方は、ログインボタンの下にある「パス
- ワードを忘れた方はこちら」からパスワードの再設定をお願いします。
- ⇒ 以前設定したメールアドレスを忘れた方は、ログインボタンの下にある「ロ グインIDを忘れた方はこちら」から、お客様サポートへお問い合わせ下さい。ご 本人様確認を実施した上でお調べいたします。
- 原因2:データベースに登録されている情報に何らかの不整合がある(実際のお 名前と異なって登録されている、保険証番号が変更になったが更新されていない、 など)。
- ⇒ まずはお客様サポート (https://kencom.jp/inquiry/new) にお問い合わ せ下さい。ご本人様確認を実施した上で、所属の健康保険組合様に確認いたしま す。
- 原因3:所属の健康保険組合様がKenCoMメンテナンスを実施している
- ⇒ まずはお客様サポート(https://kencom.jp/inquiry/new)にお問い合わ せ下さい。

# 更新履歴

| 版数    | 日付         | 内容                                  | 担当   |
|-------|------------|-------------------------------------|------|
| V 1.0 | 2018/04/02 | 新規作成                                | DeSC |
| V 1.1 | 2018/04/24 | P8にて[後からメールアドレス認証を行<br>う手順]を追加しました。 | DeSC |
| V1.2  | 20180606   | 誤字を修正しました。                          | DeSC |